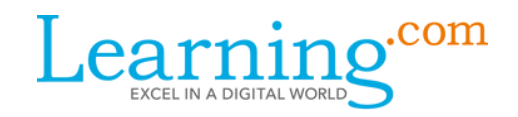

## Logging In

1

Open a new browser for the platform website: https://login.learning.com/

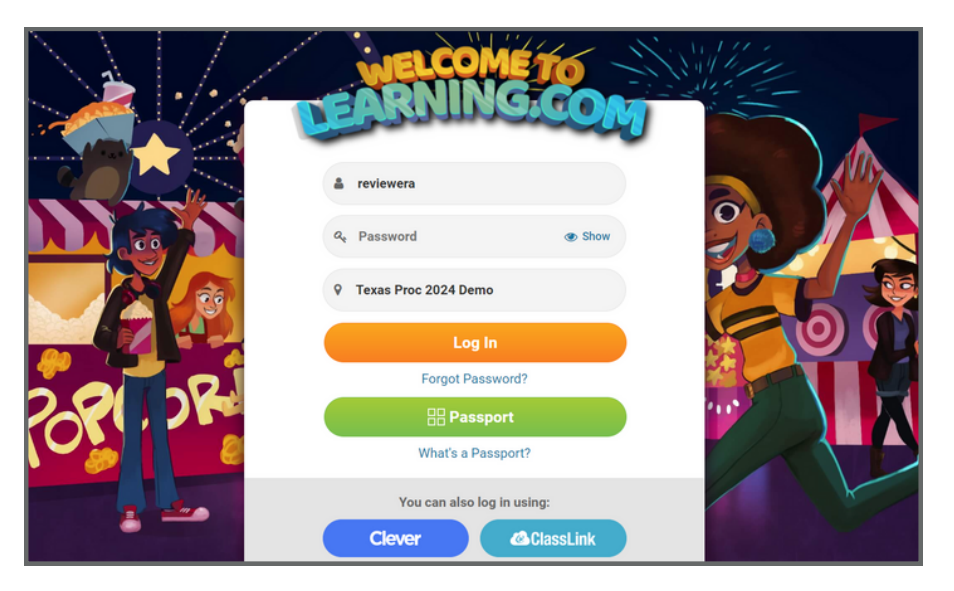

Enter the credentials provided to you and select "Log In." After logging in, you will see our easy-to-navigate **Teacher Dashboard.** For the Texas Proclamation 2024 process, the school "**Mockingbird Academy - Texas Proc 2024 Demo**" will show as the assigned school.

| Learning <sup>com</sup>                    | 🚖 Classes                                                                                                    | 📒 Library                                                                                          | Account *                                                                                | 🚯 Help 👻 |
|--------------------------------------------|----------------------------------------------------------------------------------------------------|----------------------------------------------------------------------------------------------------|------------------------------------------------------------------------------------------|----------|
|                                            | Proper students for th<br>ummer Online Sofety p<br>roject. Help students a<br>zalish their work to help<br>rosts (pks) | te summer break to<br>ooster, brochure, jo<br>poly what they let<br>o others learn how<br>er (p.e) | y choosing fram corresponding fram correspondence with the stary sofe online (42) Place( |          |
| Mockingbird Academy   Texas Proc 2024 Demo |                                                                                                    |                                                                                                    | + Add Class                                                                              |          |
|                                            |                                                                                                    |                                                                                                    |                                                                                          |          |
|                                            |                                                                                                    |                                                                                                    |                                                                                          | Ø        |

Note: The blue graduation cap at the bottom right corner of the Teacher Dashboard provides teachers with access to Learning.com's Knowledge Hub. You <u>will not</u> need access to these resources in reviewing for Texas Proclamation 2024. Post-adoption, similar resources will be made available to Texas customers.

Once you are on the Teacher Dashboard, as noted above, refer to the provided Texas Proclamation 2024 Alignment document for directions on how to navigate to curriculum content by grade, standard and breakout.

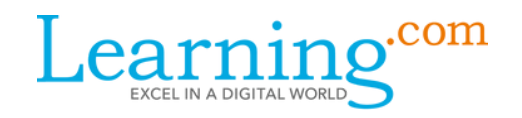

## Navigating Instruction Items - Part 1 of 2

For Instruction curriculum items, the Type, Estimated Time, Score-Type and Available Language are listed at the top of the Lesson Plan tab. As you scroll down, a Description of the lesson is provided for the teacher, along with Objectives and Vocabulary, and guidance to the teacher for Preparation and Teacher Led Discussion. Reference the provided Texas Proclamation 2024 Alignment document for where a particular standard breakout is met by the content.

|                                                                                                    |                                                                                                    |                                                                                                    | 😂 Classes                                                                                                    | 📒 Library                                                    | Account -                                         | 🕚 Help -                           | ^             |
|----------------------------------------------------------------------------------------------------|----------------------------------------------------------------------------------------------------|----------------------------------------------------------------------------------------------------|----------------------------------------------------------------------------------------------------|--------------------------------------------------------------|---------------------------------------------------|------------------------------------|---------------|
| Library Home / Data Literacy, Managemen                                                                                                    | nt, and Representation / 2nd grade / Data Literac                                                                                   | y: Collect Data Discussion Reflection                                                                                                    |                                                                                                    |                                                              |                                                   |                                    |               |
|                                                                                                    |                                                                                                    | Data Literacy: Collect Da                                                                                                    | ata Discussion                                                                                                  | Reflect                                                      | ion                                               |                                    |               |
|                                                                                                    | Data Literacy<br>Discussion<br>Reflection                                                                                           | Assign  In this lesson, teachers use the discussion points to in detailed lesson plan and slide deck can be found in th participation in the corresponding discussion and refle projects. | troduce students to data literacy,<br>teacher notes tab. The learner w<br>ct on their level of learning prior t | management, an<br>ill utilize this refl<br>to completing ind | id representat<br>ection to eval<br>lependent pra | ion. The<br>uate their<br>ctice or |               |
|                                                                                                    | Lesson Plan                                                                                                    |                                                                                                    | Standards                                                                                                    |                                                              |                                                   |                                    | 1             |
| Type: Application Exercise                                                                                                    | () Estimated Time: 10 minutes                                                                                                    | Score Type: Auto-scoring 🐠                                                                                                    | 😮 / sili. te Langu                                                                                              | sy Foglish                                                   |                                                   | 🖨 Print                            |               |
| Objectives:<br>Communicate an understanding th<br>such as computer searches and w<br>Communicate with adult assistance                                                              | hat data is information collected about people, ever<br>eather patterns<br>ce the idea that digital devices can search for and r    | its, or objects<br>strieve information                                                                                                    |                                                                                                    |                                                              |                                                   |                                    |               |
| Teacher Instructions:                                                                                                    |                                                                                                    |                                                                                                    |                                                                                                    |                                                              |                                                   |                                    |               |
| Data Literacy: Co                                                                                                    | ollect Data Discussion                                                                                                    |                                                                                                    |                                                                                                    |                                                              |                                                   |                                    |               |
| Description<br>In this this discussion, students will di<br>This item is part of a module that focu<br>1. Data Literacy: Collect Data Discu<br>2. Data Literacy: Collect Data Discu | iscuss data and practice using digital devices to se<br>uses on Data Literacy. The items in this module are<br>ussion<br>Reflection | arch for and retrieve information with adult assistance.                                                                                                    |                                                                                                    |                                                              |                                                   | 6                                  |               |
| If there is a<br>link to the G                                                                                                    | Google slide deck in<br>oogle slides is provid                                                                                      | the lesson, a<br>led.                                                                                                    |                                                                                                    |                                                              |                                                   |                                    |               |
| Click on the "Sta<br>covered by the I                                                                                                    | andards" tab to see th<br>nstruction item.                                                                                          | ne TA-TEKS                                                                                                    |                                                                                                    |                                                              |                                                   |                                    |               |
| Use the arrow o standard to ope                                                                                                    | n the right side of the<br>n to view.                                                                                               | e gray bar for the                                                                                                    |                                                                                                    |                                                              |                                                   |                                    |               |
|                                                                                                    | Lesson Plan                                                                                                    |                                                                                                    |                                                                                                    | Sta                                                          | ndards                                            |                                    | $\overline{}$ |
| Obsta Obserdanda                                                                                                    |                                                                                                    |                                                                                                    |                                                                                                    |                                                              |                                                   |                                    |               |
| Texas Essential Knowledge an                                                                                                    | nd Skills (TEKS)                                                                                                    |                                                                                                    |                                                                                                    |                                                              |                                                   |                                    |               |
| 110.2.6.12.8                                                                                                    | Develop and follow a research plan with adult as                                                                                    | sistance.                                                                                                    |                                                                                                    |                                                              |                                                   |                                    |               |
| §126.6.(4)(D)                                                                                                    | Collect, analyze, and represent data using tools :                                                                                  | uch as word processing, spreadsheets, graphic organize                                                                                                    | ers, charts, multimedia, simulation                                                                             | ns, models, and p                                            | rogramming                                        | anguages.                          |               |
|                                                                                                    |                                                                                                    |                                                                                                    |                                                                                                    |                                                              |                                                   |                                    |               |

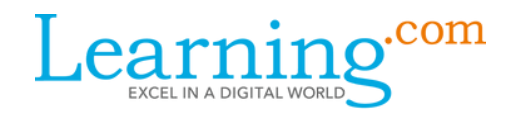

# Navigating Instruction Items - Part 2 of 2

|                                                                                                    |             |                                  | 🖙 Classes 📒 Library Accou     | int - 💿 Help - |  |  |  |
|----------------------------------------------------------------------------------------------------|-------------|----------------------------------|-------------------------------|----------------|--|--|--|
| Library Home / Data Literacy, Management, and Representation / 2nd grade / Data Literacy: Collect Data Discussion Reflection                                                                                                    |             |                                  |                               |                |  |  |  |
| Data Literacy: Collect Data Discussion Reflection           O kaige           Discussion           Reflection                                                                                                    |             |                                  |                               |                |  |  |  |
| Lesson Plan                                                                                                    | Standards   |                                  |                               |                |  |  |  |
| Type: Application Exercise O Estimated Time: 10 mi                                                                                                    | inutes 🕞 S  | core Type: Auto-scoring ()       | S Available Language: English | 🕀 Print        |  |  |  |
| Objectives:         • Communicate an understanding that data is information collected about people, events, or objects such as computer searches and weather patterns         • Communicate with adult assistance the idea that digital devices can search for and retrieve information |             |                                  |                               |                |  |  |  |
| Teacher Instructions:<br>Data Literacy: Collect Data Discussion                                                                                                    |             |                                  |                               |                |  |  |  |
| Description                                                                                                    |             |                                  |                               |                |  |  |  |
| This item is part of a module that focuses on Data Literacy. The items in this m                                                                                                    | todule are: | monnation with addit assistance. |                               |                |  |  |  |
| 1. Data Literacy: Collect Data Discussion<br>2. Data Literacy: Collect Data Discussion Reflection                                                                                                    |             |                                  |                               |                |  |  |  |

The directions provided for the Instruction item in the Texas Proclamation 2024 Alignment document may instruct the reviewer to click the "**Play**" button to launch the item. In most cases, a screen with the navigation provided below will appear, landing on the "Lesson Plan" page; the reviewer will be directed to click on "**Student Preview**" to find the curriculum content.

| $Learning^{com}$ Data Literacy: Collect Data Discussion Reflection                                                                                                    | 🛧 Reviewer A 👩 Dashboard 📑 Lesson Plan 🎽 🖷 Student Preview                                                                                                    |
|----------------------------------------------------------------------------------------------------|----------------------------------------------------------------------------------------------------|
|                                                                                                    |                                                                                                    |
| Learning <sup>com</sup> Data Literacy: Collect Data Discussion Reflection                                                                                                    | 🚖 Reviewer A                                                                                                    |
| Think About It<br>A reflection helps you think more about your learning.<br>Think about the Data Literacy discussion. Do you have questions or did you learn what you needed<br>Directions<br>Choose the thumbs up or the thumbs down for each sentence below. | From the launched curriculum item, make<br>sure to scroll down to view any additiona<br>content, and if directed, navigate to any<br>pages numbered at the bottom on the gra<br>bar. |
| Yes     No     More       Settings     E Review     Turn In        You are currently viewing the Student Mode.     RETURN TO TEACHER MODEL                                                                                                    | To navigate back to the Lesson Plan pag<br>click on the yellow "RETURN TO TEACHE<br>MODE" button at the bottom of the page.                                                          |

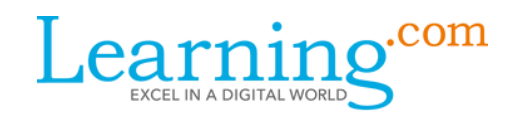

#### Navigating Practice Items - Part 1 of 2

For Practice curriculum items, the Type, Estimated Time, Grade, Score Type and Available Language are listed at the top of the Lesson Plan tab page. As you scroll down, a Description of the Practice is provided for the teacher, along with Objectives, Vocabulary, and in some cases, Prerequisite lessons and Interactive Practice information.

Refer the provided Texas Proclamation 2024 Alignment document for where a particular standard breakout is met by the content.

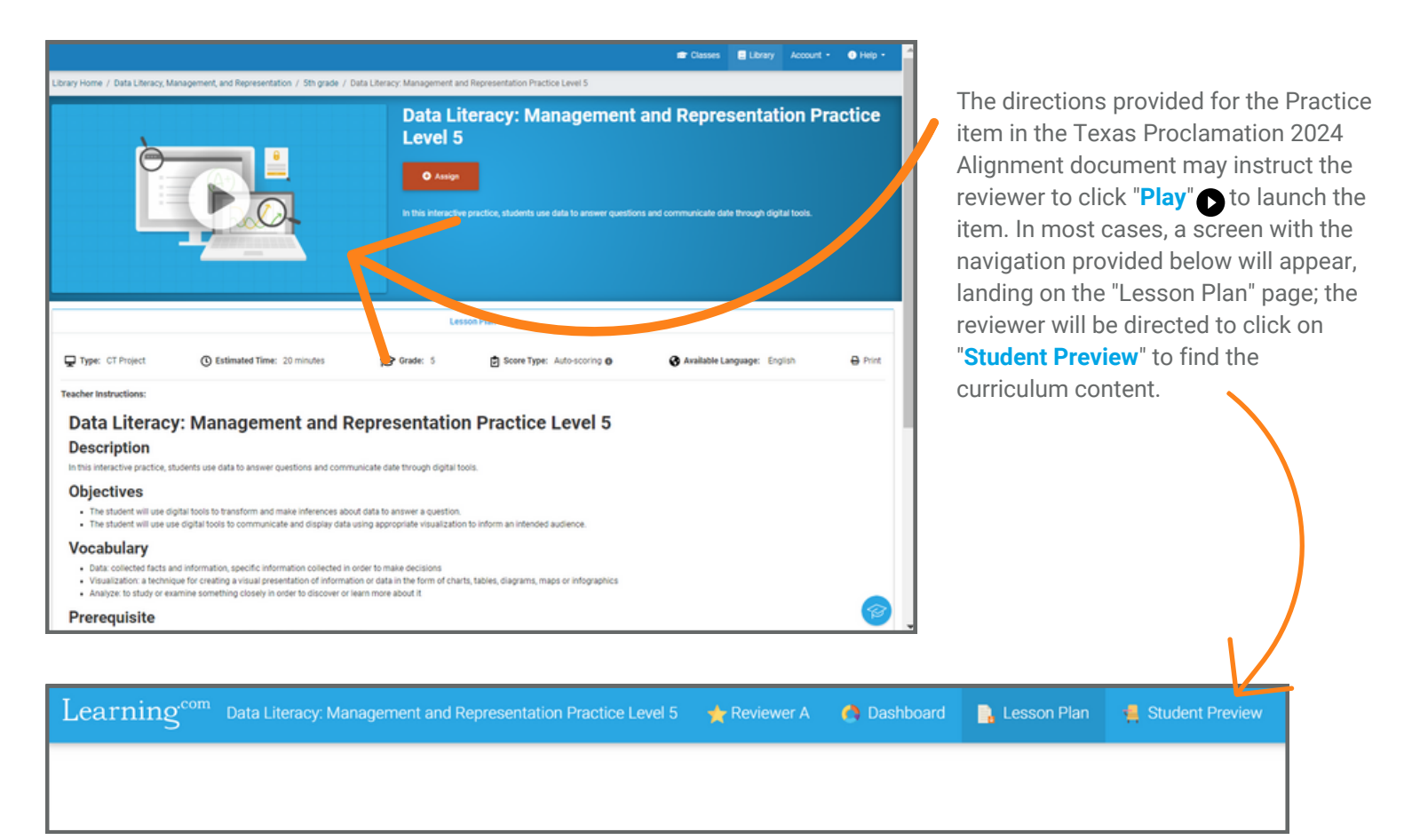

![](_page_3_Picture_6.jpeg)

![](_page_4_Picture_0.jpeg)

# Navigating Practice Items - Part 2 of 2

| Learning <sup>com</sup> Data Literacy:<br>Move the bars on the grap<br>shows. In the survey taken<br>Prefere | Management and Representation Practice Level 5<br>oh by dragging them up or down. There is a bar for people<br>n, seventy people preferred TV shows. Only thirty people<br>nce Between Movies or TV Shows | Reviewer A<br>who prefer movies and a bar for people who prefer TV<br>preferred movies. Graph this data on the chart. | From the launched<br>curriculum item, make<br>sure to scroll down to<br>view any additional<br>content. |
|----------------------------------------------------------------------------------------------------|----------------------------------------------------------------------------------------------------|----------------------------------------------------------------------------------------------------|----------------------------------------------------------------------------------------------------|
| 100<br>90<br>80<br>70<br>60<br>60<br>50                                                                      |                                                                                                    |                                                                                                    | If directed, navigate to<br>any pages numbered at<br>the bottom on the gray<br>bar.                     |
| You are currently view                                                                                       | ing the Student Mode.                                                                                                    |                                                                                                    |                                                                                                    |
| To navigate back to<br>click on the yellow<br>MODE" button at th                                             | o the Lesson Plan page,<br>"RETURN TO TEACHER<br>ne bottom of the page.                                                                                                    |                                                                                                    |                                                                                                    |

From there, to return to the original Lesson Plan page for the Practice item, use your browser's back arrow.

![](_page_5_Picture_0.jpeg)

## The Library - Part 1 of 2

The full curriculum in Learning.com for TechApps for Texas and Fundamentals of Computer Science for Texas may be navigated to in a few ways.

![](_page_5_Picture_4.jpeg)

![](_page_5_Picture_5.jpeg)

![](_page_6_Picture_0.jpeg)

# The Library - Part 2 of 2

In the Library, the content for each curriculum (TechApps for Texas and Fundamentals of Computer Science for Texas) is organized by topic area in the square **Category** tiles.

![](_page_6_Picture_4.jpeg)

My Linits Data Literacy, Management, and Representation Data Literacy, Management, and Representation To view content within a Category tile by individual grade level, click on the Category tile for a content area, such as "Data Literacy, Management, and Representation." Click on a grade level to view the lessons.

| Learning <sup>con</sup> |                                                                          |                                        |                                |                      |              | -     | r Classes 📃 L | ibrary Account - | Help +         |
|-------------------------|--------------------------------------------------------------------------|----------------------------------------|--------------------------------|----------------------|--------------|-------|---------------|------------------|----------------|
| Library Home            | Search by                                                                | keyword, subject or topic.             | Q View All Content             |                      |              |       |               |                  |                |
|                         | Library Home / Data Literacy, Management, and Representation / 5th grade |                                        |                                |                      |              |       |               |                  |                |
| My Items                | 5th                                                                      | grade                                  |                                |                      |              |       |               |                  |                |
| My Units *              |                                                                          |                                        |                                |                      |              |       |               |                  |                |
| Search by Standard      |                                                                          |                                        |                                |                      |              |       |               |                  |                |
| ,                       | Ordes* Languages (1)- Curriculum Types* Sove Types* Crew Ad X            |                                        |                                |                      |              |       |               | - 4              | Assign & terms |
|                         | Order                                                                    | Item Name                              |                                | Curriculum Type      | Score Type   | Grade | Time          | Vew              | Assign         |
|                         | 1                                                                        | DL: Management and Representation I    | Nocussion Reflection Level 3-5 | Application Exercise | Auto-scoring | 3 - 5 | 60 mins       | 0                | 0              |
|                         | 2                                                                        | Data Literacy: Management and Repre    | sentation Practice Level 5     | CT Project           | Auto-scoring | 5     | 20 mins       | 0                | 0              |
|                         | 3                                                                        | Data Literacy: Western Web Search - L  | rvel S                         | CT Project           | Auto-scoring | 5     | 45 mins       | 0                | 0              |
|                         | 4                                                                        | Data Literacy: The Fastest Searcher in | the West                       | Lesson               | Auto-scoring | 5     | 4 mins        | 0                | 0              |

The curriculum items for the grade level in the topic area show in a list format with basic details, such Curriculum Type, Score Type, Grade and Time. Click on the Item Name or View to view the content.